## <u>Tutoriel Apache</u>

Bonjour tout le monde !!!!

Ça vous intéresse de mettre en ligne votre site internet ? Ca tombe bien c'est ce que nous allons faire dans cette fiche explicative. Vous devez tout d'abord savoir que si vous désirez héberger un site internet sur votre ordinateur celui-ci devra être allumé et connecté à internet 24/24h, sinon il y a des hébergeurs plus ou moins payant pouvant accueillir votre site. Mais pour débuter ce n'est pas le plus simple.

Nous utiliserons pour mettre notre site internet, en ligne le logiciel « Apache HTTP Server 2.2 ». Avec celui-ci nous pourrons mettre en ligne des pages Internet au format HTML. Attention il n'est pas destiné à héberger des pages au format PHP sans le module nécessaire correspondant, mais là c'est une autre paire de manche  $^{\Lambda}$ 

D'habitude je ne le fais pas mais l'exception n'est pas interdite, l'image suivante provient d'une page de l'installation du logiciel, dans le champ «Server Name» vous devez entrer «localhost» quant au reste ce n'est pas la peine de changer. Je vous laisse poursuivre l'installation à l'aide du bouton «Next»:

|                                                                                                    |                                                                                                    | Constant of the other |
|----------------------------------------------------------------------------------------------------|----------------------------------------------------------------------------------------------------|-----------------------|
| Please enter your server's inforr                                                                                                  | nation.                                                                                                    |                       |
| Network <u>D</u> omain (e.g. somenet.                                                                                              | com)                                                                                                    |                       |
| Į.                                                                                                    |                                                                                                    |                       |
| Server Name (e.g. www.somene                                                                                                    | et.com):                                                                                                    |                       |
|                                                                                                    |                                                                                                    |                       |
|                                                                                                    |                                                                                                    |                       |
| Administrator's Email Address (e                                                                                                   | .g. webmaster@somenet.com):                                                                                                |                       |
| Administrator's Email Address (e                                                                                                   | .g. webmaster@somenet.com):                                                                                                |                       |
| Administrator's Email Address (e                                                                                                   | .g. webmaster@somenet.com);<br>programs and shortcuts for:                                                                 |                       |
| Administrator's Email Address (e                                                                                                   | .g. webmaster@somenet.com):<br>programs and shortcuts for:                                                                 |                       |
| Administrator's Email Address (e                                                                                                   | .g. webmaster@somenet.com):<br>programs and shortcuts for:<br>is a Service Recommended.<br>on Port 8080, when started Manu | ally.                 |
| Administrator's Email Address (e<br>Install Apache HTTP Server 2.2 )<br>for All Users, on Port 80, a<br>only for the Current User, | .g. webmaster@somenet.com):<br>programs and shortcuts for:<br>is a Service Recommended.<br>on Port 8080, when started Manu | ally.                 |

Une fois l'installation terminée, vous devriez avoir dans la barre des taches l'icône suivante (voir ci-dessous) vous indiquant que le service Apache est opérationnel, si ce n'est pas le cas (carré rouge à la place du triangle vert) vous n'avez soit pas entré ce qu'il fallait dans l'installation au niveau de l'image ci-dessus ou alors un autre logiciel utilisant le service apache est déjà en cours d'utilisation. Si le problème vient d'un autre logiciel utilisant apache arrêtez le et relancez apache.

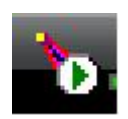

Si votre icône est identique à celui ci-dessus nous pouvons poursuivre et tester en boucle local notre serveur http, pour se faire rien de plus simple que d'entrer dans la page de navigation Internet l'adresse : <a href="http://i27.0.0.1">http://i27.0.0.1</a> si vous voulez tester votre serveur à partir d'un autre ordinateur de votre réseau local entrez <a href="http://ip.local\_du\_serveur">http://ip.local\_du\_serveur</a> , «ip\_local\_du\_serveur» correspond à l'adresse IP attribuée par votre routeur si vous n'y avez pas touché, cette adresse débute dans la majeur partie des cas par «192.168.»

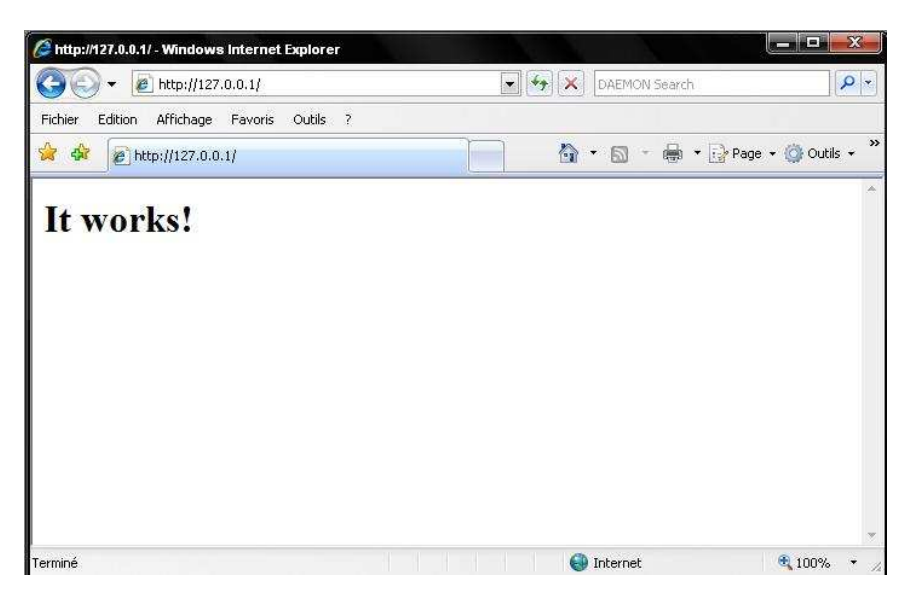

Si vous obtenez «It works!» dans votre navigateur internet, c'est good !!!! Première étape franchie votre serveur fonctionne correctement...

Par défaut le dossier vers lequel pointe apache pour lire votre site internet est « C:\Program Files\Apache Software Foundation\Apache2.2\htdocs » si cela vous convient comme dossier c'est parfait sinon je vous invite à modifier le fichier httpd.conf se trouvant dans « C:\Program Files\Apache Software Foundation\Apache2.2\conf\httpd.conf »

Les lignes qui nous intéressent sont les 149 et 177. Sur ces lignes vous verrez le chemin vers le dossier par défaut, ça tombe bien c'est ce que nous voulons modifier donc je vous laisse remplacer le chemin «C:\Program Files\Apache Software Foundation\Apache2.2\htdocs » par celui que vous voulez. Dans mon exemple mon site est dans le dossier «C:\Mon\_site ».

```
If your host doesn't have a registered DNS name, enter its IP address here.
ServerName :80
DocumentRoot: The directory out of which you will serve your
documents. By default, all requests are taken from this directory, but
symbolic links and aliases may be used to point to other locations.
DocumentRoot "C:/Mon_site"
Each directory to which Apache has access can be configured with respect
to which services and features are allowed and/or disabled in that
directory (and its subdirectories).
First, we configure the "default" to be a very restrictive set of
features.
cDirectory />
    options FollowSymLinks
    AllowOverride None
    order deny, allow
    Deny from all
    satisfy all

Note that from this point forward you must specifically allow
particular features to be enabled - so if something's not working as
    you might expect, make sure that you have specifically enabled it
    below.
This should be changed to whatever you set DocumentRoot to.
```

Tant que nous sommes dans ce fichier nous allons en profiter pour configurer l'adresse IP local de votre serveur, cette configuration est necessaire si vous désirer mettre en ligne votre site.

Pour cela juste au dessus de la ligne « Listen 80 » entrez une ligne avec votre l'IP de votre serveur dans le réseau local, cette ligne devrat avoir la forme suivant « Listen ip\_local » ex : Listen 192.168.1.3. Une fois ces modifications effectués enregistrez le fichiers puis fermez le.

| ktpd.conf - Bloc-notes                                                                                                    |                                                                                                    |                                                               |
|----------------------------------------------------------------------------------------------------|----------------------------------------------------------------------------------------------------|---------------------------------------------------------------|
| Fichier Edition Format Affichage ?                                                                                                    |                                                                                                    |                                                               |
| MaxRequestsPerChild 0                                                                                                    |                                                                                                    | ÷                                                             |
| #<br># ServerRoot: The top of th<br># configuration, error, and<br># Do not add a slash at the<br># ServerRoot at a non-loca<br># at a local disk. If you<br># httpd daemons, you will r<br>#<br>ServerRoot "C:/Program File                                                                                                    | e directory tree under which the ser<br>log files are kept.<br>end of the directory path. If you<br>disk, be sure to point the LockFile<br>wish to share the same ServerRoot fo<br>eed to change at least LockFile and<br>s/Apache Software Foundation/Apache2                              | ver's<br>point<br>'directive<br>r multiple<br>PidFile.<br>.2" |
| #<br># Listen: Allows you to bir<br># ports, instead of the def<br># directive.<br># Change this to Listen on<br># prevent Apache from glomm<br>#                                                                                                    | d Apache to specific IP addresses an<br>ault. See also the <virtualhost><br/>specific IP addresses as shown below<br/>ing onto all bound IP addresses (0.0</virtualhost>                                                                                                    | /d/or<br>/to<br>.0.0)                                         |
| #Listen 12.34.56.78:80<br>Listen 192.168.1.3<br>Listen 80                                                                                                    |                                                                                                    |                                                               |
| <pre>#  Dynamic Shared Object (DS # Dynamic Shared Object (DS # To be able to use the fur # have to place correspond # directives contained in 1 # statically compiled modul # to be loaded here. # LoadModule actions_module mod LoadModule asis_module mod LoadModule asis_mod LoadModule asis_module mod LoadModule asis_mo</pre> | o) Support<br>ctionality of a module which was bui<br>ng 'LoadModule' lines at this locati<br>t are actually available _before_ th<br>es (those listed by 'httpd -l') do n<br>ules/mod_foo.so<br>odules/mod_actions.so<br>ules/mod_asis.so<br>les/mod_asis.so<br>emodulesimod_auth_basic.so | lt as a DSO you<br>on so the<br>wy are used.<br>ot need       |
| #LoadModule authn_anon_modu<br>#LoadModule authn_dbm_modul                                                                                                    | le modules/mod_authn_anon.so<br>e modules/mod_authn_dbm.so                                                                                                    | -                                                             |
|                                                                                                    | III.                                                                                                    | • h                                                           |

A présent que notre dossier est pointé par le serveur http et qu'il est prêt à recevoir notre site allons-y, copiez dans le dossier «C:\Program Files\Apache Software Foundation\Apache2.2\htdocs » ou dans celui que vous venez de pointer juste au dessus dans le fichier « httpd.conf » les fichiers HTML et autres dans celui-ci, n'oubliez pas de mettre un fichier « index.html » qui vous servira de fichier principal, c'est lui qui sera ouvert à chaque connexion.

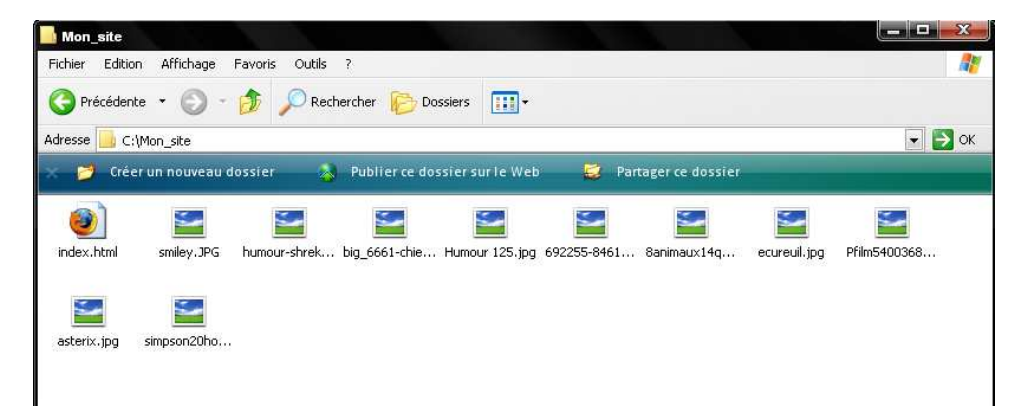

Maintenant je ne saurais trop vous conseiller que de redémarrer le service surtout si vous avez modifié le fichier « httpd.conf », pour cela double-cliquez sur l'icône Apache dans la barre des taches pour faire apparaître la fenêtre apache suivante :

| Apache Service Monitor                | -        |            |
|---------------------------------------|----------|------------|
|                                       | *        | ·          |
| APAGH                                 |          |            |
| Service Status :                      |          |            |
| 🔆 Apache2                             | <u></u>  | OK         |
|                                       |          | Start      |
|                                       |          | Stop       |
|                                       |          | Restart    |
| · · · · · · · · · · · · · · · · · · · | -        | Services   |
|                                       | <b>^</b> | Connect    |
|                                       |          | Disconnect |
|                                       | -        | Exit       |
| Apache/2.2.4 (Win32)                  |          |            |

Dans la fenêtre qui vient d'apparaitre cliquez sur « Restart » pour relancer le service :

| Apache Service Monitor                                                   |          |            |
|--------------------------------------------------------------------------|----------|------------|
|                                                                          |          |            |
|                                                                          |          |            |
| Service Status :                                                         |          |            |
| 🔆 Apache2                                                                | <b>*</b> | ок         |
|                                                                          |          | Start      |
|                                                                          |          | Stop       |
|                                                                          |          | Restart    |
|                                                                          | -        | Services   |
| The Apache2 service is restarting.<br>The Apache2 service has restarted. | *        | Connect    |
|                                                                          |          | Disconnect |
|                                                                          | -        | Exit       |
| Apache/2.2.4 (Win32)                                                     |          |            |

Si tout est bon je vous laisse constater le changement de votre page internet en entrant à nouveau l'adresse <u>http://127.0.0.1</u> dans votre navigateur.

| Cocument sams nom - Windows Internet Explorer Cocument sams nom - Windows Internet Explorer Cocument sams nom - Windows Internet Sams nom - Windows Internet Sams nom - W |
|----------------------------------------------------------------------------------------------------|
| Fichier Edition Affichage Favoris Outils ?                                                                                                    |
| 😭 💠 🖉 Document sans nom                                                                                                    |
| Bienvenue dans mon tout premier site,                                                                                                    |
| alors pas trop de critique, please 🛛 🔒                                                                                                    |
| Mas photos préférés :                                                                                                    |
|                                                                                                    |
|                                                                                                    |

C'est bien tout ça me direz vous mais ce n'est pas très utile dans un réseau local étant donné que le but est de le mettre en ligne, nous allons donc voir les modifications à apporter pour le rendre accessible à travers Internet.

Rentrez dans le panneau de configuration de votre routeur.

NAT - Configuration des serveurs virtuels

Comment ? En rentrent son IP dans un navigateur Internet, en principe l'IP est 192.168.1.1, 192.168.0.250 cela change d'un routeur à l'autre alors si vous ne la connaissez pas désolé mais va falloir prendre la doc' constructeur, et profitez en pour regarder le mot de passe pour s'y connecter si vous ne l'avez pas changé.

Si vous êtes dans le panneau de configuration de votre routeur je vous donne rendez-vous dans la rubrique « serveur virtuels (NAT) » pour y entrer le port de votre serveur HTTP à savoir le 80. Pour le protocole prenez le TCP et associez-lui l'IP de la machine serveur.

| La fonction « Serveurs virtuels » permet de rediriger les requêtes provenant du réseau distant vers un ordinateur connecté sur le<br>réseau local. Cette fonction est utilisée par les applications serveurs tel que les serveurs WEB ou PTP, ainsi que par les applications<br>per-to-peer, les jeux en réseau, ou les applications de communication ('Yahoot Messenger, MSN, Skyve). Cliquez sur ajouter pou<br>autoriser l'accès vers une nouvelle application. Cliquez sur supprimer pour retirer les accès dont la case « suppression » est cochée<br>dans la liste.<br>Ajouter Supprimer |                         |                       |           |                       |                     |                          |           |
|----------------------------------------------------------------------------------------------------|-------------------------|-----------------------|-----------|-----------------------|---------------------|--------------------------|-----------|
| Nom du<br>serveur                                                                                                    | Port extérieur<br>Début | Port extérieur<br>Fin | Protocole | Port interne<br>Début | Port interne<br>Fin | Adresse IP du<br>serveur | Supprimer |
| ananay,                                                                                                    |                         |                       | ٠         |                       |                     | 192.168                  |           |
|                                                                                                    | *                       | ****                  | *         |                       |                     | 192.168                  |           |
|                                                                                                    |                         | *                     | *         |                       | -                   | 192.168                  |           |
|                                                                                                    | *                       | *                     |           | 4000                  | -                   | 192.168                  |           |
| нттр                                                                                                    | 80                      | 80                    | тср       | 80                    | 80                  | 192.168.1.3              |           |
|                                                                                                    | -                       |                       | ***       | -                     |                     | 192.168                  |           |
| -                                                                                                    |                         | -                     | -         | <b>1</b> 000          |                     | 192.168                  |           |
| -                                                                                                    | tte                     | **                    | ***       | -                     |                     | 192.168.                 |           |
| Aiouter                                                                                                    |                         |                       |           |                       |                     |                          |           |

Si vous avez un firewall ce port est également à configurer dedans.

Je vous laisse à présent demander à quelqu'un de votre entourage de tester le bon fonctionnement de votre site Internet, dites lui d'entrer juste votre IP WAN (Internet) ou votre adresse statique (cf. le tutoriel de Deeenes sur ce site) et le tour est joué, vous pouvez à présent mettre en ligne ce que vous voulez mais attention faut que cela reste dans le légal bien évidemment. $^{\Lambda}$